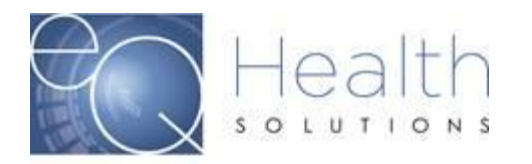

Purpose: This guide serves as a tool on how view outcome letters in eQSuite®.

When you log into eQSuite® click on "Letters".

You will have 3 Tabs to choose from

- **COMPLETED:** Reviews that have an outcome
- IN PROCESS: Reviews that are still awaiting an outcome
- **RECONSIDERATION:** Reviews that have a reconsideration outcome

| Cr   | eate New Review                       | Resp     | ond to Add'l Info      | Respond to    | o Denial  | Online Helplin   | e Util | ities | Reports | Search | Attachments | Letters    |
|------|---------------------------------------|----------|------------------------|---------------|-----------|------------------|--------|-------|---------|--------|-------------|------------|
| L    | etters Search                         |          |                        |               |           |                  |        |       |         |        |             | $\bigcirc$ |
| Menu | Completed In Process Reconsiderations |          |                        |               |           |                  |        |       |         |        |             |            |
| Ŧ    | Review ID                             | earcn cr | 1234567                | low and clice | Search    |                  |        |       |         |        |             |            |
| ors  | Review ID                             |          |                        |               |           |                  |        |       |         |        |             |            |
|      | eQHealth Case ID                      |          |                        |               |           |                  | _      |       |         |        |             |            |
|      | Review Complete Date                  | Range    | e Recipient First Name | Recipient ID  | Review ID | eQHealth Case ID |        |       |         |        |             |            |
|      | Admit Date Range                      |          |                        |               |           |                  |        |       |         |        |             |            |
|      |                                       |          |                        |               |           |                  |        |       |         |        |             |            |

You can search by the Review ID #, eQHealth Case ID, Review Complete Date Range or Admit Date Range.

Once the review has generated you will click on "View Review Letters"

| Complete   | d In Proce             | sz Reconsid             | ierations     |            |                     |             |                       |
|------------|------------------------|-------------------------|---------------|------------|---------------------|-------------|-----------------------|
| Review ID  | ect the search o       | criteria from the l     | ist below and | click "Sea | rch"                |             |                       |
| earch      |                        |                         |               |            |                     |             |                       |
| Admit Date | Recipient Last<br>Name | Recipient First<br>Name | Recipient ID  | Review 1D  | eQHealth Case<br>ID |             |                       |
| 06/27/2016 |                        |                         |               |            |                     | Open Review | View Review Letter(s) |
|            |                        |                         |               |            |                     |             |                       |
|            |                        |                         |               |            |                     |             | $\smile$              |

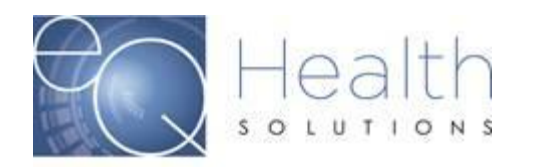

You will then be able to view/print and save for your records.

| Review Letter     |             | - • • - • × |
|-------------------|-------------|-------------|
|                   |             | $\sim$      |
| Letter Type       | Letter Date |             |
| Dental OP Outcome | 07/01/2016  | View        |
|                   |             |             |
|                   |             |             |
|                   |             |             |
|                   |             |             |
|                   |             |             |

NOTE: If you are a physician user you do not have letter viewing capabilities in eQSuite®. The letters will be mailed to the Physician's office. If you have additional questions, please contact our Customer Service Department at Phone: 855-444-3747.